# Cisco لاامعأ تامولعم ةحول ىلع تاداەشلا ةرادإ

## فدەلا

حمسي اذهو .ىمسملاا قداهشلاا عوضوم بسرح ماع حاتفم قيكلم قيمقرلاا قداهشلا دمتعت يذلا صاخلا حاتفملا اهمدقي يتلا تاديكأتلاا وأ تاعيقوتلا ىلع دامتعالاب قلوعملا فارطألل Cisco نم لامعألا تامولعم قحول موقت ،تيبثتلا دنع .دمتعملا ماعلا حاتفملا عم قفاوتي رايتخإ كنكمي .مداخلا عم ىرخألا تالاصتالاو بيولا نيمأتلا ايتاذ قعقوم قداهش ءاشنإب ،كلذب مايقلل .(CA) ققث قدصم عجرم لبق نم قعقوملا قداهشلاب قداهشلا هذه لادبتسإ ملي مايقرا عال .(CSR) قطساوب عيقوتلل (كSR) قداهش عيقوت بلط ءاشن ي

ةحول نع امامت لقتسم لكشب قباطملا صاخلا حاتفملاو ةداهش ءاشنإ رايتخإ اضيأ كنكمي قيسنت فلم يف صاخلا حاتفملاو ةداهشلا جمد كنكمي ،كلذك رمألا ناك اذإ .تامولعملا ماعلا حاتفملا ريفشت ريياعم.

تاقيسنت ىلع تلصح اذإ .طقف pem. قيسنت تاداەش Cisco نم لامعألاا تامولعم ةحول معدت عجرملا نم ىرخأ ةرم pem. قيسنت ةداەشل بلطلا وأ قيسنتلا ليوحتل جاتحت ،ىرخأ صيخرت قدصملا.

تامولعم ةحول ةكبش ريدم ىلع تاداەشلا ةرادإ ةيفيك لوح تاميلعت ةلاقملا ەذە مدقت نم لامعالا Cisco.

#### قيبطتلل لباقلا جمانربلا رادصإ

• CBD <u>(ثدحألا ليزنت)</u> 2.2 | <u>(تانايب ققرو)</u>

# Cisco لامعأ تامولعم ةحول ىلع تاداەشلا ةرادإ

#### CSR ءاشنإ

تامولعم ةحولل ةرادإلل (GUI) ةيموسرلا مدختسملا ةهجاو ىلإ لوخدلا ليجستب مق .1 ةوطخلا ق**دامش < ماظن** رتخأ مث Cisco نم لامعأل.

| Cisco Business Dashboard |                       |   |
|--------------------------|-----------------------|---|
| <b>.</b>                 | Dashboard             |   |
| <u></u>                  | Network               |   |
| 000                      | Inventory             |   |
|                          | Port Management       |   |
| ξζ.                      | Network Configuration | > |
| Ţ                        | Network Plug and Play | > |
| Ą                        | Event Log             |   |
| Ċ                        | Reports               | > |
| 8                        | Administration        | > |
| 503                      | System                | > |

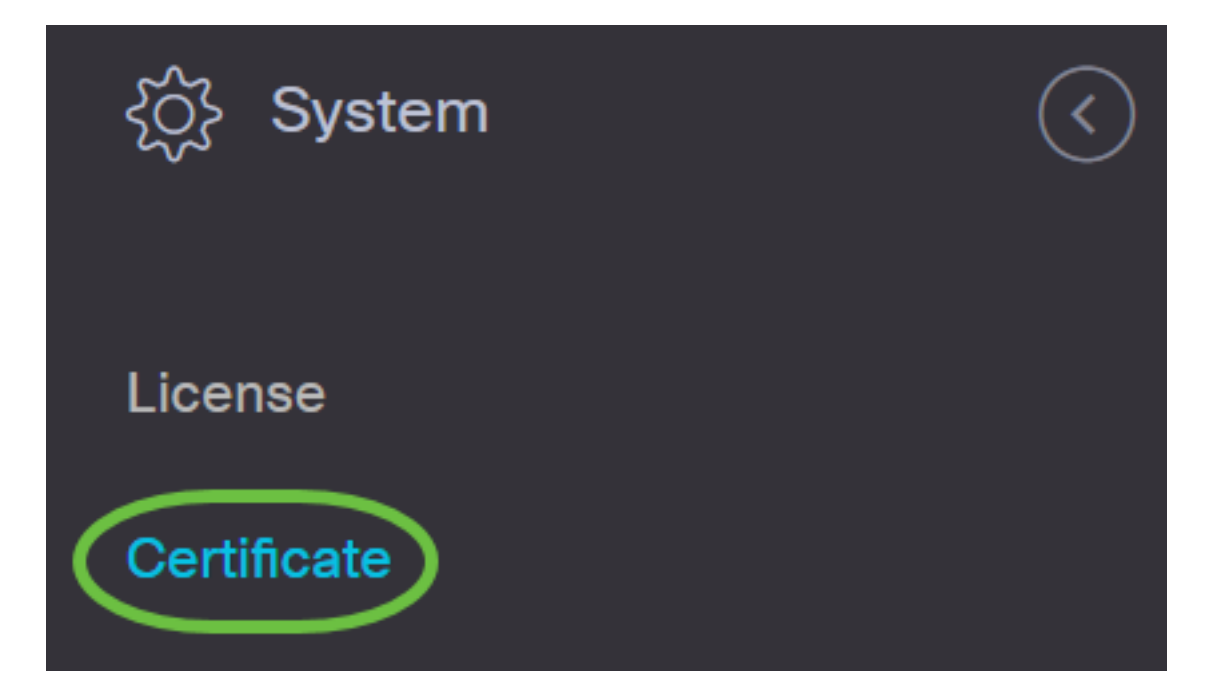

يف ةدوجوملا لوقحلا يف ةبسانملا ميقلا لاخداب مق *،CSR* بيوبتلا ةمالع يف .2 ةوطخلا ةداهشلا يف اهنيمضت متيسو ،CSR ءاشنإل ميقلا هذه مادختسا متيس .ضورعملا جذومنلا ق**لخي** ةقطقط .CA نم اهاقلتت يتلا ةعقوملا

#### Certificate

| CSR:                     |                                                          |                                       |
|--------------------------|----------------------------------------------------------|---------------------------------------|
| Note: Once the CSR has b | been created, the downloaded file should be sent to a Ce | ertificate Authority to have a certif |
| Common Name              | Test                                                     | ~                                     |
| Country/region           | US - United States                                       | •                                     |
| State                    | СА                                                       | ~                                     |
| City                     | Irvine                                                   | ~                                     |
| Drg                      | Cisco                                                    | ~                                     |
| Drg Units                | Cisco Business                                           | ~                                     |
| Email                    | ciscocbd@cisco.com                                       | ~                                     |
| Subject Alternative Name | hostname.cisco.com                                       | ~                                     |
|                          |                                                          |                                       |

رتويبمكلا ىلإ ايئاقلت CSR فلم ليزنت متيس.

ل**يوزنت** رزلاا قوف رقنا ،ةيلاحلا ةداەشلا نم ةخسن ليزنتل (يرايتخإ) .3 ةوطخلا.

# Cisco Business Dashboard

System

#### Certificate

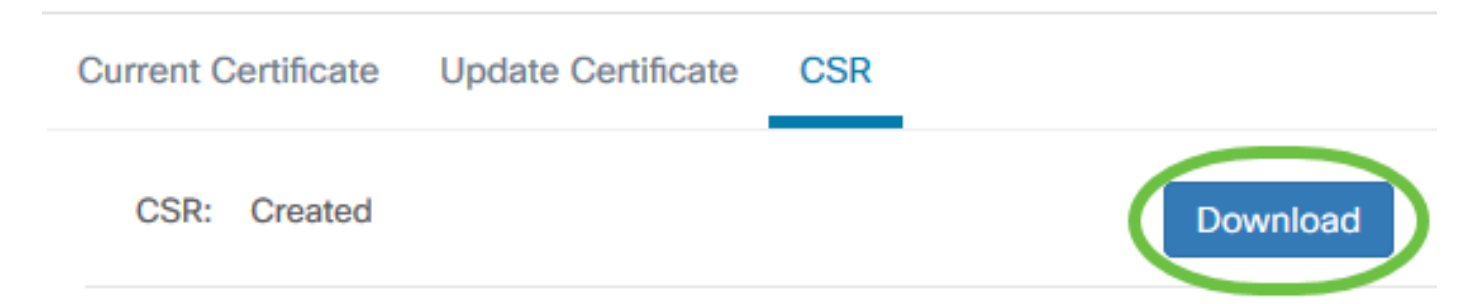

*ثيدحت* بيوبتلا ةمالع ىلإ لقتنا ،هؤاشنإ مت يذلا CSR ثيدحتل (يرايتخإ) .4 ةوطخلا لوقحلا ىلع ةبولطملا تارييغتلاب موقي .**ايتاذ ةعقوم ةداهش** رايخ **ديدجت** رتخاو *قداهشلا* . **ظفح** قوف رقناو

| Certificate                          |                             |   |
|--------------------------------------|-----------------------------|---|
| Current Certificate Update Certifica | ate CSR                     |   |
| 2 Renew Self-signed Cert OL          | Jpload Cert O Upload PKCS12 |   |
| Common Name                          | Test2                       | ~ |
| Country/region                       | US - United States          | • |
| State                                | СА                          | ~ |
| City                                 | Irvine                      | ~ |
| Org 3                                | Cisco                       | ~ |
| Org Units                            | Cisco Business              | ~ |
| Start Date - End Date                | Sep 21 2020 ~ Oct 21 2020   |   |
| Email                                | ciscocbd@cisco.com          | ~ |
| Subject Alternative Name             | hostname.cisco.com          | ~ |
| 4                                    | Save Cancel                 |   |

نآلا كنكمي .كب ةصاخلا Cisco لامعأ تامولعم ةحول ىلع حاجنب CSR ءاشنإب نآلا تمق دقل ملإ هليزنت مت يذلا CR فلم لاسرا

### قدصملا عجرملا نم ةعقوم ةداهش ليمحت

.تامولعملا ةحول ىلإ ەليمحت نآلا كنكمي ،CA نم عقوملا CSR مالتسإ درجمب

تامولعم ةحولل ةرادإلل (GUI) ةيموسرلا مدختسملا ةهجاو ىلإ لوخدلا ليجستب مق .1 ةوطخلا **قداهش < ماظن** رتخأ مث Cisco نم لامعأل.

| Cisco Business Dashboard |                       |   |
|--------------------------|-----------------------|---|
| <b>.</b>                 | Dashboard             |   |
| <u></u>                  | Network               |   |
| 000                      | Inventory             |   |
|                          | Port Management       |   |
| ξζ.                      | Network Configuration | > |
| Ţ                        | Network Plug and Play | > |
| Ą                        | Event Log             |   |
| Ċ                        | Reports               | > |
| 8                        | Administration        | > |
| 503                      | System                | > |

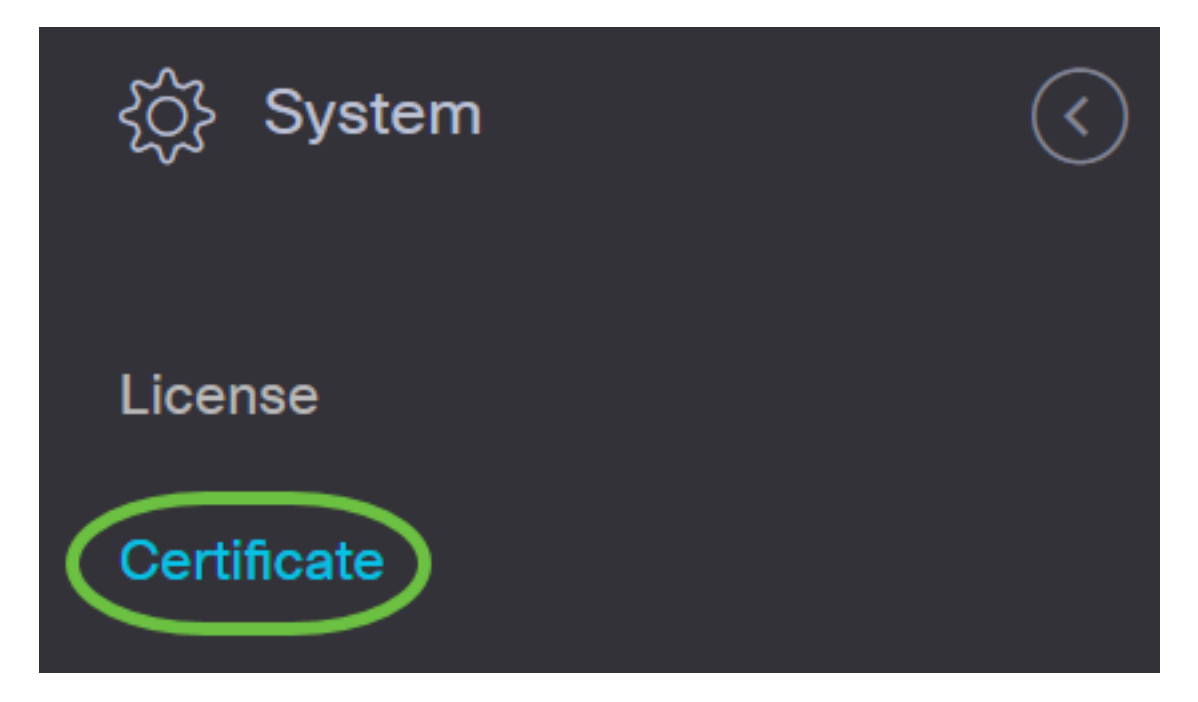

.**ةداەش ليمحت** رز رتخأ ،*ةداەشلا ثيدحت* بيوبتلا ةمالع يف .2 ةوطخلا

| Certificate                                                     |
|-----------------------------------------------------------------|
| Current Certificate Update Certificate CSR                      |
| O Renew Self-signed Cert O Upload PKCS12                        |
| Drag and drop file here, or click to select from the filesystem |
| Upload Cancel                                                   |

يف طبترملا صاخلا حاتفملا مادختساب ةداهش ليمحت كنكمي ،كلذ نم الدب **:ةظحالم** ءاغلإل رورملا ةملك ديدحت بجي .ويدارلل **PKCS12 ليمحت** رز رايتخاب PKCS#12 قيسنت رفوتملا *رورملا ةملك* لقح يف فلملا نيمأت.

| Certificate         | 0                                                               |               |
|---------------------|-----------------------------------------------------------------|---------------|
| Current Certificate | Update Certificate CSR                                          |               |
| O Renew Self        | -signed Cert O Upload Cert                                      |               |
| Password            | 3                                                               | $\overline{}$ |
|                     | Drag and drop file here, or click to select from the filesystem |               |
|                     | Upload Cancel                                                   |               |

ةقطنملا رقنا وأ ،ةفدهتسملا ةقطنملا ىلع ةعقوملا ةداهشلا طاقسإب مق .3 ةوطخلا قيسنتب فلملا نوكي نأ بجي .**حتف** ىلع رقنا مث تافلملا ماظن ضارعتسال ةفدهتسملا .pem.

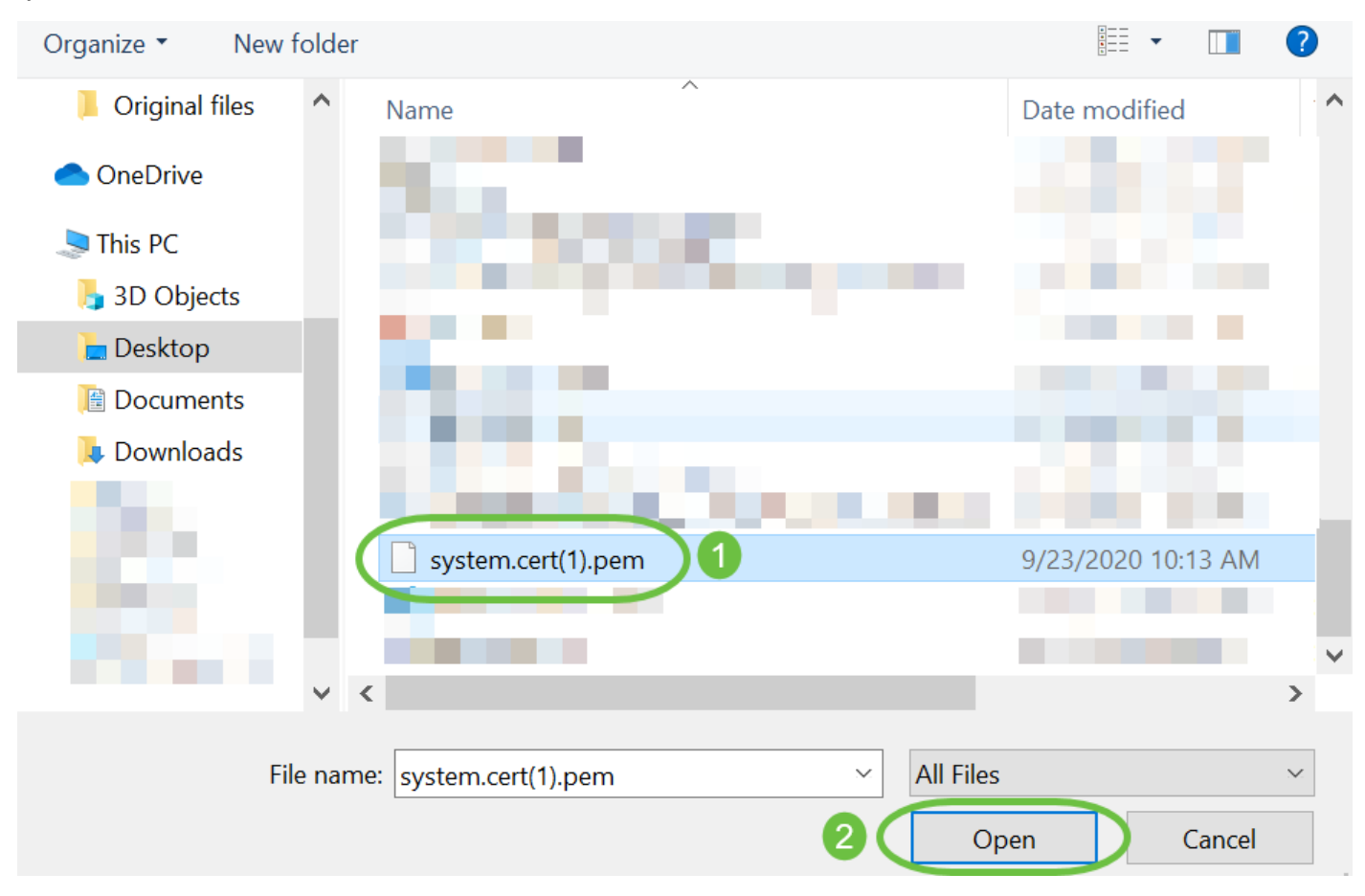

.**ليمحت** قوف رقنا .4 ةوطخلا

#### Certificate

| Drag and drop file here, or click to select from the filesystem |  |
|-----------------------------------------------------------------|--|

Cisco. نم لامعألاا تامولعم ةحول ةكبش ريدم ىلإ حاجنب ةعقوم ةداهش ليمحتب نآلاا تمق دقل

#### ةيلاحلا ةداهشلا ةرادإ

تامولعم ةحولل ةرادإلل (GUI) ةيموسرلا مدختسملا ةهجاو ىلإ لوخدلا ليجستب مق .1 ةوطخلا م لامعالا Cisco نم Cisco نم لامعالا.

| Cisco Business Dashboard |                       |   |
|--------------------------|-----------------------|---|
| <b>.</b>                 | Dashboard             |   |
| <u></u>                  | Network               |   |
| 000                      | Inventory             |   |
|                          | Port Management       |   |
| ξζ.                      | Network Configuration | > |
| Ţ                        | Network Plug and Play | > |
| Ą                        | Event Log             |   |
| Ċ                        | Reports               | > |
| 8                        | Administration        | > |
| 503                      | System                | > |

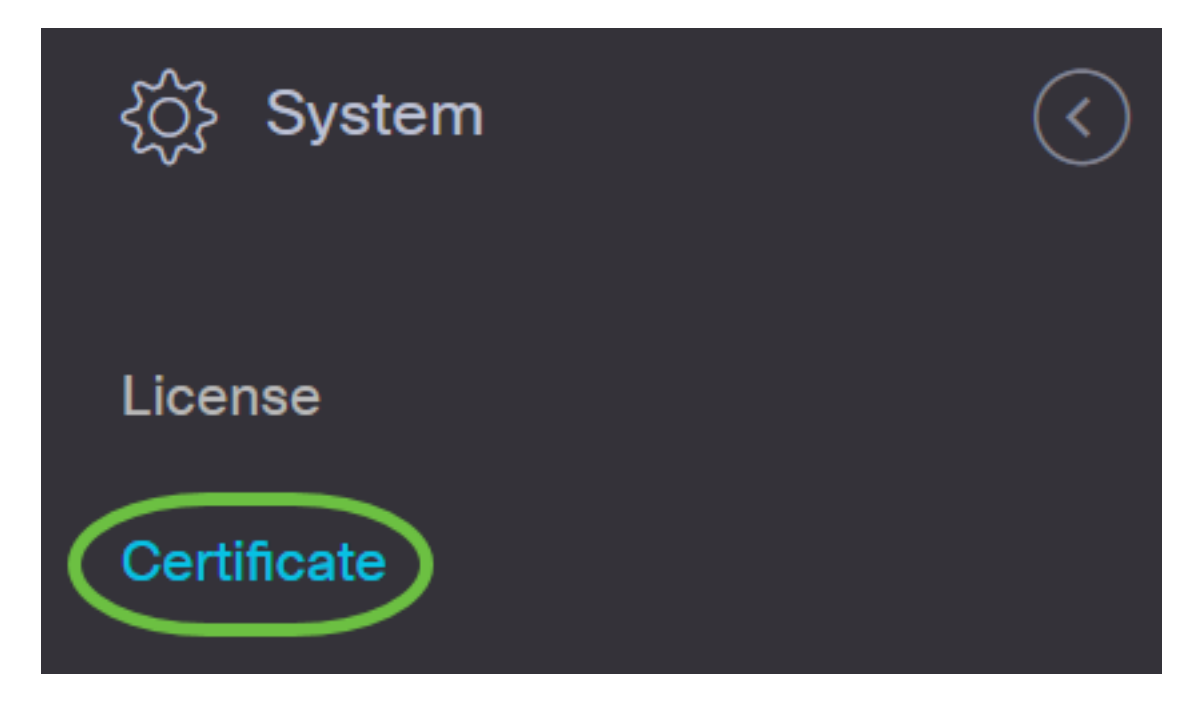

ةيلاحلا ةداەشلا ضرع متيس .*ةيلاحل ةداەشلا* بيوبتلا ةمالع ىلإ لقتنا .2 ةوطخلا يداع صن قيسنتب.

### Certificate

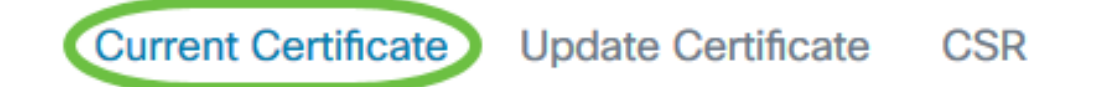

#### Certificate Detail

```
Certificate:

Data:

Version: 3 (0x2)

Serial Number:

6a:78:e1:66:cb:6a:b9:fe:d3:1a:e2:c2:3d:60:12:f1

Signature Algorithm: sha256WithRSAEncryption

Issuer: C=GB, ST=Greater Manchester, L=Salford, O=Sec

Validity

Not Before: Aug 11 00:00:00 2020 GMT

Not After : Mar 18 23:59:59 2021 GMT

Subject: CN=cbd.sbcenter.net

Subject: Public Key Info:

Public Key Algorithm: rsaEncryption

Public-Key: (2048 bit)
```

ليوزنت رزلاا قوف رقنا ،ةيلاحلا ةداەشلا نم ةخسن ليزنتل (يرايتخإ) .3 ةوطخلا.

#### Certificate

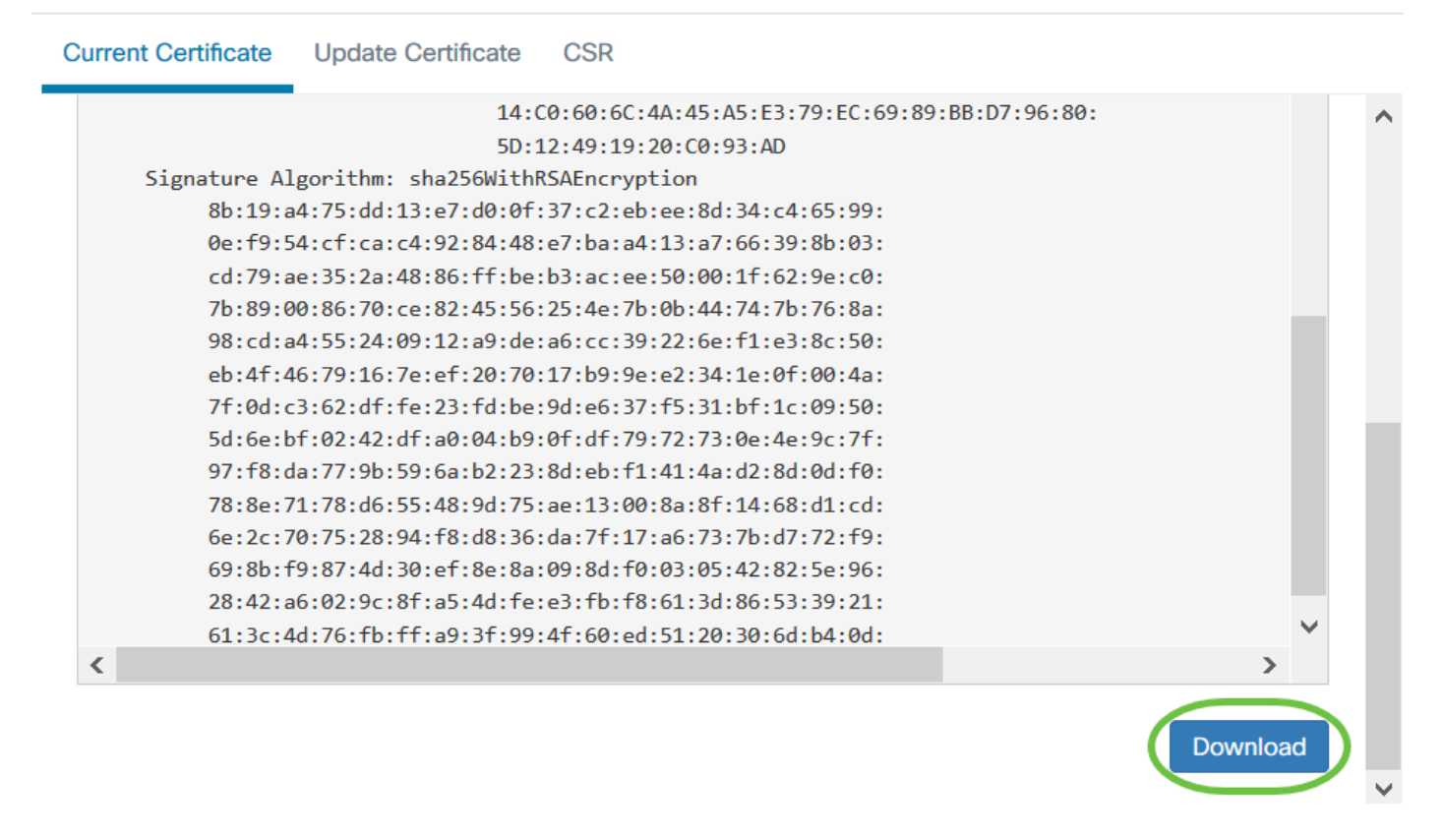

كب ةصاخلا Cisco لامعأ تامولعم ةحول ىلع حاجنب ةيلاحلا ةداهشلا قراداٍب نآلا تمق دقل.

ةيلات اتال القمل عجار ،تاداهشلا نع تامول عملا نم ديزمل:

- <u>Cisco نم لامعألا تامولعم ةحول مادختساب صيخارتلا ريفشت Let's مادختسا</u> •
- <u>نم ققحتلاو Cisco نم لامعألا تامولعم قحول مادختساب تاداهشلا ريفشت Let's مادختسا</u> <u>DNS</u>

ةمجرتاا مذه لوح

تمجرت Cisco تايان تايانق تال نم قعومجم مادختساب دنتسمل اذه Cisco تمجرت ملاعل العامي عيمج يف نيم دختسمل لمعد يوتحم ميدقت لقيرشبل و امك ققيقد نوكت نل قيل قمجرت لضفاً نأ قظعالم يجرُي .قصاخل امهتغلب Cisco ياخت .فرتحم مجرتم اممدقي يتل القيفارت عال قمجرت اعم ل احل اوه يل إ أم اد عوجرل اب يصوُتو تامجرت الاذة ققد نع اهتي لوئسم Systems الما يا إ أم الا عنه يل الان الانتيام الال الانتيال الانت الما